## 

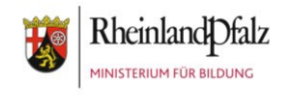

# 2-Faktor-Authentifizierung: Weiteres Gerät hinzufügen oder die Authentifizierung zurücksetzen

- A. Möchten Sie ein weiteres, zusätzliches Gerät verwenden, z.B. 2-Faktor-Authentifizierung auf dem Handy und auf dem PC, können Sie dies einfach ergänzen. Scannen Sie den gleichen QR-Code ab, den Sie für ihr erstes Gerät verwendet haben, bzw. geben Sie ihn ein.
- B. Sie setzen die 2-Faktor-Authentifizierung zurück, wenn Sie ihr Endgerät verloren haben oder es gestohlen wurde, um sicher zu stellen, dass niemand Zugriff auf Ihren Account hat

Melden Sie sich dazu direkt beim <u>Bildungsportal</u> an.

Nach Eingabe Ihres Benutzernamens 💑 Schule Statistik 🖞 und des Passwortes öffnet sich das Bildungsportal. Klicken Sie rechts oben 🎭 mein Profi auf die Pfeilspitze und wählen Sie den Unterpunkt "Profil" an. Abmelden Meine Aufgaben Mein Profil Weitere Profilangaben Klicken Sie links im Navigator den Passwort ändern Bereich "2-Faktor-Autentifizierung" an. 2-Faktor-Authentifizierung Zugang erweitern OrgWechsel beantragen

## 

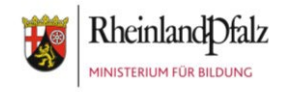

#### A. 2-Faktor-Authentifizierung: Weiteres Gerät hinzufügen

Scannen Sie den bereits angezeigten QR-Code einfach mit Ihrem weiteren Gerät ab oder geben Sie den Code in die Windows App ein.

| ← → C                                                                                                    | ctorAuthentication                                                                                                    | e 🖈 🗰        |         | : |
|----------------------------------------------------------------------------------------------------|----------------------------------------------------------------------------------------------------|--------------|---------|---|
| 🚍 Schulcampus RLP 🗸                                                                                                    | 🔺 🔤 📇 🔹 🔒 \Theta 📷                                                                                                    |              |         |   |
| <ul> <li>Tester-Schiltz Christiane</li> <li>Meine Aufgaben</li> <li>Meine Frofil</li> <li>Weitere Profilangaben</li> <li>Passwort ändern</li> <li>2.Fakter-Authentifizierung</li> <li>Kinder</li> <li>Zugang erweitern</li> <li>OrgWechsel beantragen</li> </ul> | 2-Faktor-Authentifizierung       Zum Einrichten der 2-Faktor-Authentifizierung wird eine Authentifizierungsapplikation wie FreeOTP, Microsoft Authenticator oder Google Authenticator benötigt. Besuchen Sie Ihren zu installieren. Folgen Sie anschließend den Anweisungen in der Applikation um diese einzurichten.<br>Aus Gründen der Datensparsamkeit wird die App FreeOTP empfohlen. Diese finden Sie hier:         Image: State State St | App Store un | n diese |   |
|                                                                                                    | Einrichtung abgeschlossen<br>Für diesen Account wurde mindestens ein Gerät für eine 2-Faktor-Authentifizierung erfolgreich registriert.                                                                                                    |              |         |   |
|                                                                                                    | * Erforderliche Angaben                                                                                                    |              |         | J |
|                                                                                                    | X Abbrechen 🗮 2-Faktor-Authentifizierung zurücksetzen                                                                                                    |              |         | ^ |

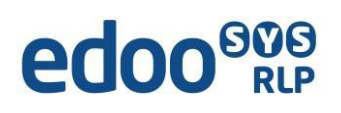

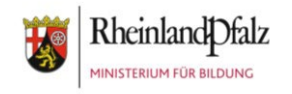

#### B. 2-Faktor-Authentifizierung zurücksetzen

Wählen Sie diese Option immer, wenn das bisher registrierte Gerät nicht mehr verwendet werden soll. Klicken Sie unten auf den roten Button "2-Faktor-Authentifizierung zurücksetzen".

| $\leftrightarrow \rightarrow c$ | dev.schulcampus-rip.de/twoFi                                                                                                    | FactorAuthentication                                                                                                    | e 🖈 🛊 🛙              | I 🗷 I |
|---------------------------------|----------------------------------------------------------------------------------------------------|----------------------------------------------------------------------------------------------------|----------------------|-------|
| 🚍 s                             | <b>chul</b> campus <i>RLP</i> 🐱                                                                                                    | 🔺 🔤 🚝 🛛 🔒 \Theta                                                                                                    |                      |       |
| •                               | Version of the second second s | 2-Faktor-Authentifizierung wird eine Authentifizierungsapplikation wie FreeOTP, Microsoft Authenticator oder Google Authenticator benötigt. Besuchen Sie<br>zu installieren. Folgen Sie anschließend den Anwesungen in der Applikation um diese eitzurichten.<br>Aus Gründen der Datensparsamket wird die App FreeOTP empfohlen. Diese finden Sie hier: | lhren App Store um d | liese |
|                                 |                                                                                                    | Einrichtung abgeschlossen<br>Für diesen Account wurde mindestens ein Gerät für eine 2-Faktor-Authentifizierung erfolgreich registriert.                                                                                                    |                      |       |
|                                 |                                                                                                    | * Erforderliche Angelein  * Abbreci n  # 2-Faktor-Authentifizierung zurücksetzen                                                                                                    |                      | ^     |

Bevor Sie diesen QR-Code einscannen können, richten Sie auf Ihrem persönlichen Endgerät (Android, Apple, Windows - Handy, Tablet, PC oder Laptop) die App zur 2-Faktor-Authentifikation ein. Nutzen Sie dazu die passende Anleitung (je nach Betriebssystem), unter: <u>https://www.svp-</u> <u>rlp.de/support/login2023</u>

Fügen Sie ein neues Gerät durch Scannen des neuen QR-Codes (oder Eingabe des Codes) hinzu.

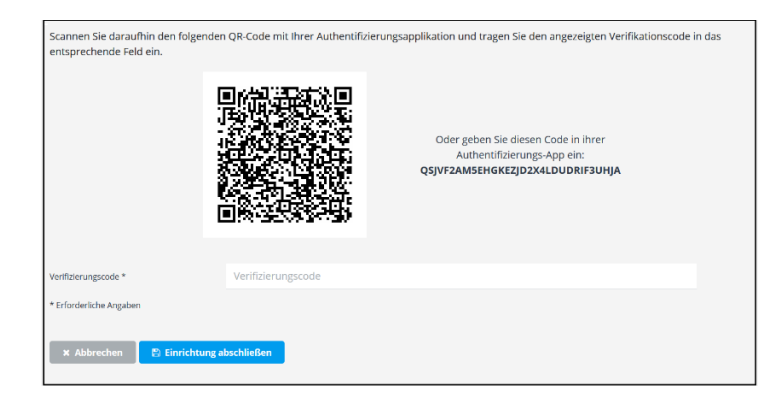

Tragen Sie den Verifizierungscode aus der App ein und klicken Sie auch "Einrichtung abschließen".

Bestätigen Sie die Abfrage zur Einrichtung.